## Выгрузка из реестра лицензии КриптоПро CSP

Перед удалением зарегистрированной версии СКЗИ КриптоПро CSP рекомендуется сохранить серийный номер продукта. Если вы не знаете серийный номер, произведите следующие действия:

1. Откройте СКЗИ Крипто Про CSP, перейдите на вкладку **Общие** и запомните (или запишите) первые 6 символов серийного номера (серийный номер в данной строке указан не полностью):

| 💮 КриптоПро CSP 🛛 💽                                                                               |  |  |  |  |  |
|---------------------------------------------------------------------------------------------------|--|--|--|--|--|
| Безопасность Winlogon Настройки TLS Криптопровайдеры                                              |  |  |  |  |  |
| Общие Оборудование Сервис Дополнительно Алгоритмы                                                 |  |  |  |  |  |
| КриптоПро СSP Версия продукта: 5.0.10874 КС1<br>С Компания КРИПТО-ПРО. Все права защищены.        |  |  |  |  |  |
| Лицензия<br>Серийный номер: 5050UC                                                                |  |  |  |  |  |
| Владелец: user                                                                                    |  |  |  |  |  |
| Организация:                                                                                      |  |  |  |  |  |
| Срок действия 17.01.2018                                                                          |  |  |  |  |  |
| Тип лицензии: Серверная Веод лицензии                                                             |  |  |  |  |  |
| Первая установка: 16.10.2017                                                                      |  |  |  |  |  |
| Язык                                                                                              |  |  |  |  |  |
| Выберите язык для отображения окон СУмолчание систен  СSP вашей учетной записи:                   |  |  |  |  |  |
| Выберите язык для отображения окон<br>CSP пользователей, не задавших язык<br>(умолчание системы): |  |  |  |  |  |
| ОК Отмена Применить                                                                               |  |  |  |  |  |

2. Откройте меню Пуск и в строке поиска введите команду regedit. Запустите найденный файл:

| Программы (1)                       |
|-------------------------------------|
|                                     |
| Ознакомиться с другими результатами |
| regedit × Завершение работы ►       |

Запустить редактор реестра также можно через команду **Выполнить** (быстрый запуск команды - WIN+R). В поле Открыть введите regedit и нажмите Ок.

| 📼 Выполн | ить                                                                                          |
|----------|----------------------------------------------------------------------------------------------|
|          | Введите имя программы, папки, документа или ресурса<br>Интернета, которые требуется открыть. |
| Открыть: | regedit 👻                                                                                    |
|          | 😌 Это задание будет создано с правами администратора                                         |
|          | ОК Отмена Обзор                                                                              |

3. Установите курсор на каталоге Компьютер (выбран по умолчанию) и вызовите окно поиска, нажав комбинацию клавиш CTRL+F. Введите в строку поиска первые 6 символов серийного номера и нажмите Найти далее:

| 💣 Редактор реестра                                                                                                    |                                                                         |                                                                                                    |          |                       | X |
|----------------------------------------------------------------------------------------------------|-------------------------------------------------------------------------|----------------------------------------------------------------------------------------------------|----------|-----------------------|---|
| Файл Правка Вид Избранное С                                                                                                    | Справка                                                                 |                                                                                                    |          |                       |   |
| Компьютер<br>→ → HKEY_CLASSES_ROOT<br>→ → HKEY_CURRENT_USER<br>→ → HKEY_LOCAL_MACHINE<br>→ → HKEY_USERS<br>→ → HKEY_CURRENT_CONFIG | Имя<br>Поиск<br>Найти:<br>Просма<br>У имен<br>У имен<br>У знач<br>Шскат | Тип<br>5050UC <br>тривать при поиске<br>на <u>п</u> араметров<br>ения параметров<br>ь только строку цел | Значение | Найти далее<br>Отмена |   |
| Компьютер                                                                                                    |                                                                         |                                                                                                    |          |                       |   |

4. После того, как строковой параметр реестра с именем ProductID будет найден, откройте его двойным кликом левой кнопки мыши:

| 💣 Редактор реестра                                                                                                    |                                                                                                    |                                                                                                    |                                                                                                    | × |  |  |  |  |
|----------------------------------------------------------------------------------------------------|----------------------------------------------------------------------------------------------------|----------------------------------------------------------------------------------------------------|----------------------------------------------------------------------------------------------------|---|--|--|--|--|
| Файл Правка Вид Избранное Справка                                                                                                  |                                                                                                    |                                                                                                    |                                                                                                    |   |  |  |  |  |
| A Droducts                                                                                                    | Имя                                                                                                    | Тип                                                                                                    | Значение                                                                                                    | * |  |  |  |  |
| Products <ul> <li>                 000021092100000000000000</li></ul>                                                              | Имя<br>ab (По умолчанию)<br>ab AuthorizedCDFP<br>ab Conments<br>ab Contact<br>ab DisplayName<br>ab DisplayVersion<br>b EstimatedSize<br>ab HelpLink<br>ab HelpTelephone<br>ab InstallLocation<br>ab InstallLocation<br>ab InstallSource<br>ab LocalPackage<br>ab LocalPackage<br>ab ModifyPath<br>ab ProductID<br>ab Readme | Тип<br>REG_SZ<br>REG_SZ<br>REG_SZ<br>REG_SZ<br>REG_SZ<br>REG_SZ<br>REG_DWORD<br>REG_EXPAND_SZ<br>REG_SZ<br>REG_SZ<br>REG_SZ<br>REG_SZ<br>REG_SZ<br>REG_SZ<br>REG_EXPAND_SZ<br>REG_SZ<br>REG_SZ<br>REG_SZ<br>REG_SZ<br>REG_SZ<br>REG_SZ<br>REG_SZ<br>REG_SZ | Значение           (значение не присвоено)           КриптоПро СSP           Отдел поддержки клиентов           КриптоПро CSP           5.0.10874           0x00004d0 (19920)           https://support.cryptopro.ru/           + 7 (495) 9954820           20171016           C:\Program Files (x86)\Crypto Pro\CSP\           C:\ProgramData\Crypto Pro\Installer Cache\Crypt           0x0000000 (0)           C:\Windows\Installer\1803d89.msi           MsiExec.exe /I{50F91F80-D397-437C-B0C8-62128D           5050UC           Компания КриптоПро           http://www.cryptopro.ru/cryptopro/products/csp | m |  |  |  |  |
| OAB19942EE0FDA44C56     OC56A8F7A40211B4CA5     OD741DA1E0EBC6D3CA     1026E8D15D0RCE53481/     III                                | (ab) RegCompany<br>(ab) RegOwner<br>(ab) Size<br>(ab) UninstallString                                                                                                    | REG_SZ<br>REG_SZ<br>REG_SZ<br>REG_EXPAND_SZ                                                                                                    | user<br>MsiExec.exe /1{50F91F80-D397-437C-B0C8-62128D                                                                                                    | Ŧ |  |  |  |  |
| Компьютер\HKEY_LOCAL_MACHINE\SOFTWARE\Microsoft\Windows\CurrentVersion\Installer\UserData\S-1-5-18\Products\08F19F05793DC7340B8C26 |                                                                                                    |                                                                                                    |                                                                                                    |   |  |  |  |  |

5. В открывшемся окне в строке **Значение** отобразится полный серийный номер, введенный ранее в СКЗИ КриптоПро CSP:

| Изменение строкового параметра | <b>—</b> × |
|--------------------------------|------------|
| Параметр:                      |            |
| ProductID                      |            |
| Значение:                      |            |
| 5050UC                         |            |
|                                | ОК Отмена  |